## **PURCHASING TICKETS • HOLIDAY SHOW 2022**

#### **1. LIMITED TICKETS SALES**

Begins on Tue., Nov. 29th, 8:00 am MST Ends on Thurs., Dec. 1st, 11:59 pm MST.

Each ACCOUNT will be limited to <u>3 tickets per show</u> that your child or children are in.

#### 2. PRIORITY CODES REQUIRED

A Priority Code will be required during Limited Ticket Sales.

We can only email ONE PRIORITY CODE per ACCOUNT. Make sure your ACCOUNT EMAIL is up-to-date.

Each ACCOUNT will be emailed a Priority Code by our ticketing company on <u>NOVEMBER 14TH.</u> If you do not receive your Priority Code, call the Office ASAP to receive your Priority Code again.

#### 3. TICKETS

Tickets will be sold only online and are assigned seats.

\$19.00 (+\$1.80 non-refundable ticket fee) per child/adult

Children ages 3 and younger are permitted to sit on a lap and do not require a ticket. They must remain on an adult lap during the entire show.

#### 4. UNLIMITED SALES

Begins on Fri., Dec. 2nd, 8:00 am MST.

#### Unlimited Tickets Sales are open to everyone.

Seats purchased during Unlimited Tickets Sales may not be next to or near the seats that were purchased before December 2nd.

# Important

#### TICKETS

- Tickets are only sold online: https://26330.danceticketing.com
- Ticket Cost: \$19.00 + ticket fee (per child or adult)

#### LIMITED TICKETS SALES

- Priority Codes REQUIRED
- Tue., Nov. 29th, 8:00 am MST thru Thurs., Dec. 1st, 11:59 pm MST.
- THREE TICKETS per show that your child or children are in.

#### UNLIMITED SALES

- Fri., Dec. 2nd, 8:00 am MST.
- Remaining tickets can be purchased by anyone.

#### HOW TO PURCHASE TICKETS

1. Check your email for your specific passcode.

#### 2. Go to https://26330.danceticketing.com

3. Select the show time by clicking on it. Type in your 5-digit PRIORITY CODE.

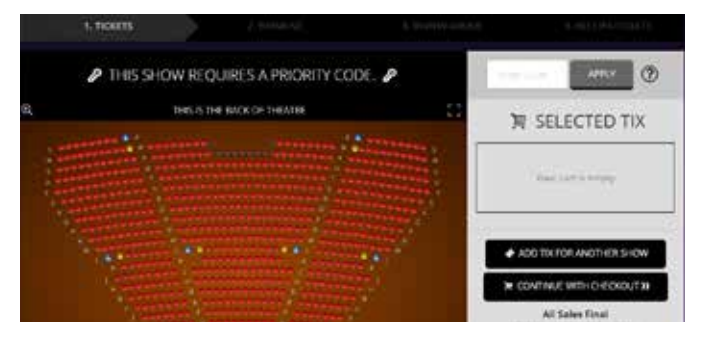

4. Select any available seat from the seating chart by clicking on the seat itself.

5. If you need to purchase for another show, click ADD TIX FOR ANOTHER SHOW.

6. Select your next showtime and add tickets to your cart.

7. Click on CONTINUE TO CHECKOUT (located under the cart on the right side of the screen).

8. You will be directed to the checkout page.

9. To complete your purchase, be sure you review your cart on the right of the screen to verify your ticket selection.

10. Accept the Terms of the Refund Policy which explains that all ticket sales are final.

11. On the following confirmation screen, review your order and click the COMPLETE PURCHASE button.

12. When you complete your purchase, you will immediately receive your receipt. Click on the green button on the right of your receipt to Download Tickets to print or to access your Mobile eTickets.

13. Print out and take a screen shot of your tickets. Be prepared to have different ways to present your tickets at the show.

### **TAKE FIVE DANCE 623-932-1342**